Utworzono: środa, 03 październik 2018 13:48 - Poprawiono: środa, 03 październik 2018 13:55 środa, 03 październik 2018 13:48 Autor: Jacek Krawiec Odsłony: 4973

# **OPIS ELEMENTÓW NA STRONIE**

#### 1. Nagłówek strony.

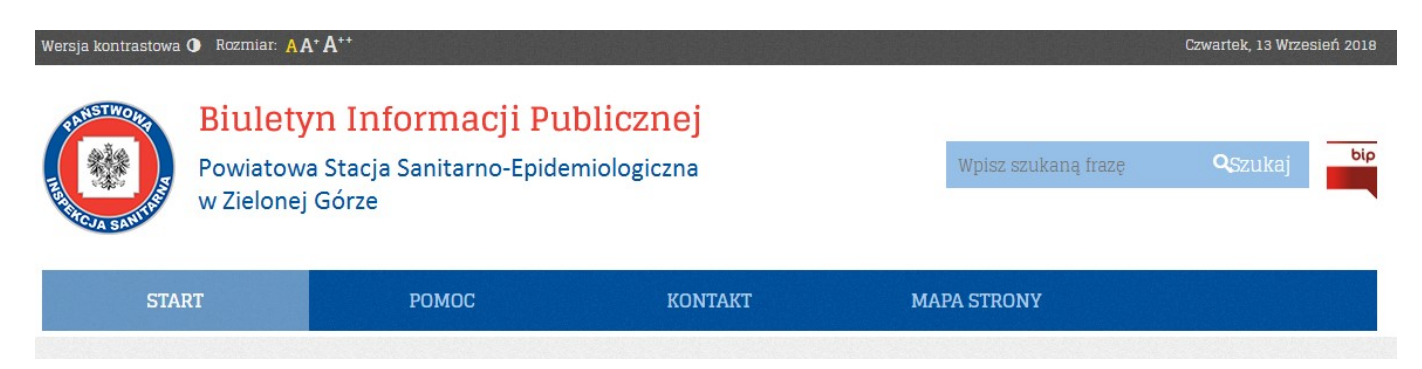

- *Wersja kontrastowa* przycisk umożliwiający zmianę kontrastu wyświetlania strony.
- Rozmiar przycisk umożliwiający zmianę rozmiaru wyświetlanej na stronie czcionki.
- Czwartek 19 wrzesień 2018 roku informacja o bieżącej dacie i dniu tygodnia.
- Strona główna odnośnik do strony głównej Biuletynu Informacji Publicznej PSSE w Zielonej Górze. (<u>http://bip.wsse.gorzow.pl/pssezielonagora/</u>).
- Wyszukiwarka moduł umożliwiający wyszukiwanie informacji zawierających określone znaki, wyrazy lub grupy wyrazów; zaznaczając dodatkowe opcje można wyszukiwać informacje wg zadanej frazy oraz wyszukiwać w opisach i archiwum.
- Logo BIP odnośnik do strony głównej Biuletynu Informacji Publicznej (<u>www.bip.gov.pl</u>).

## Menu systemowe (główne)

- Start strona główna serwisu.
- *Pomoc* strona serwisu zawierająca instrukcję korzystania z Biuletynu Informacji Publicznej PSSE w Zielonej Górze.
- *Kontakt* strona serwisu zawierająca dane kontaktowe PSSE w Zielonej Górze.
- Mapa strony strona serwisu zawierająca listę wszystkich podstron znajdujących się w witrynie. Określa miejsce na mapie serwisu, w którym znajduje się przeglądana informacja.

## 2. Stopka strony.

Utworzono: środa, 03 październik 2018 13:48 - Poprawiono: środa, 03 październik 2018 13:55 środa, 03 październik 2018 13:48 Autor: Jacek Krawiec Odsłony: 4973

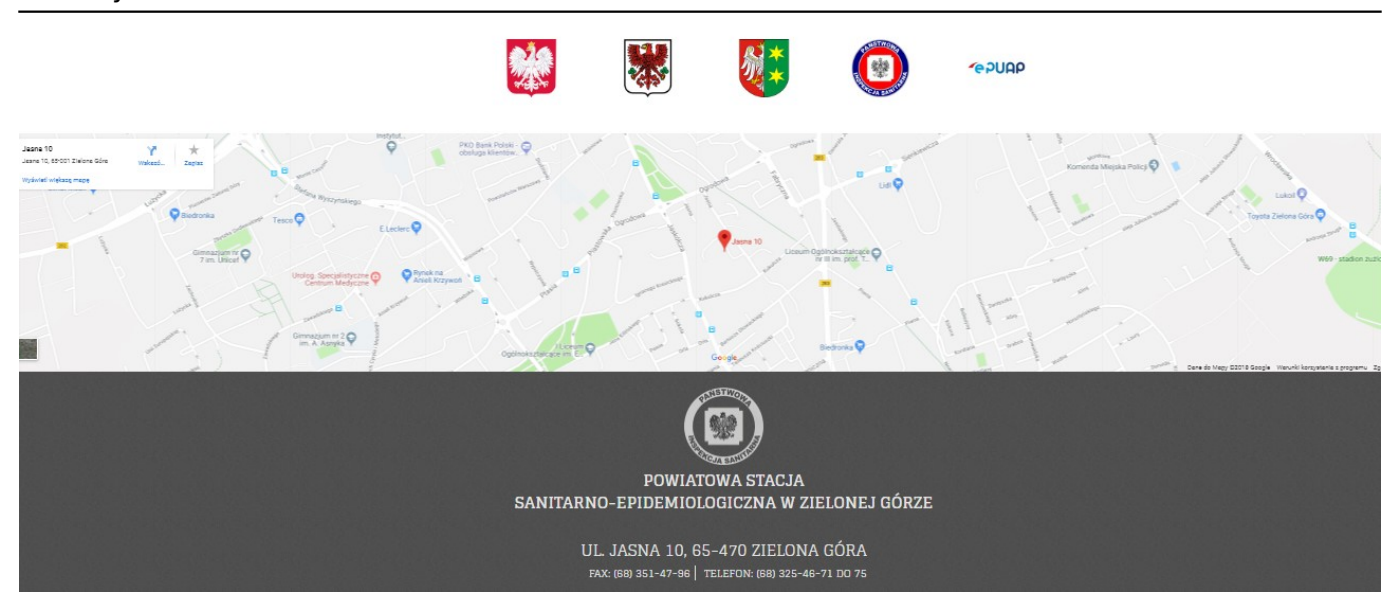

- Odnośnik graficzny "Wojewoda Lubuski" odnośnik do strony Lubuskiego Urzędu Wojewódzkiego w Gorzowie Wlkp. (<u>www.lubuskie.uw.gov.pl</u>).
- Odnośnik graficzny "Zielona Góra" odnośnik do strony serwisu miasta Zielona Góra (<u>www.zielona-gora.pl</u>)
- Odnośnik graficzny "Urząd Marszałkowski" odnośnik do strony Urzędu Marszałkowskiego i Sejmiku Województwa Lubuskiego (<u>www.lubuskie.pl</u>).
- Odnośnik graficzny "Główny Inspektorat Sanitarny" odnośnik do strony Głównego Inspektoratu Sanitarnego w Warszawie (<u>www.gis.gov.pl</u>).
- Odnośnik graficzny ePUAP odnośnik do strony PSSE w Zielonej Górze na elektronicznej Platformie Usług Administracji Publicznej ( <u>https://epuap.gov.pl/wps/portal/strefa-klienta/katalog-spraw/profilurzedu/psse\_zielonagora</u>)
- Odnośnik graficzny Google Maps odnośnik do strony Google Maps z lokalizacją PSSE w Zielonej Górze //www.google.com/maps/place/Powiatowa+Stacja+Sanitarno+-+Epidemiolo giczna+Wojew%C3%B3dztwa+Lubuskiego/@51.9298919 ,15.5006652,17z/data=!4m5!3m4!1s0x470611613d45c115:0x22b5ba38bb0 91c90!8m2!3d51.9298917!4d15.5028536
- Dane kontaktowe PSSE w Zielonej Górze

# 3. Menu przedmiotowe.

Utworzono: środa, 03 październik 2018 13:48 - Poprawiono: środa, 03 październik 2018 13:55 środa, 03 październik 2018 13:48 Autor: Jacek Krawiec Odsłony: 4973

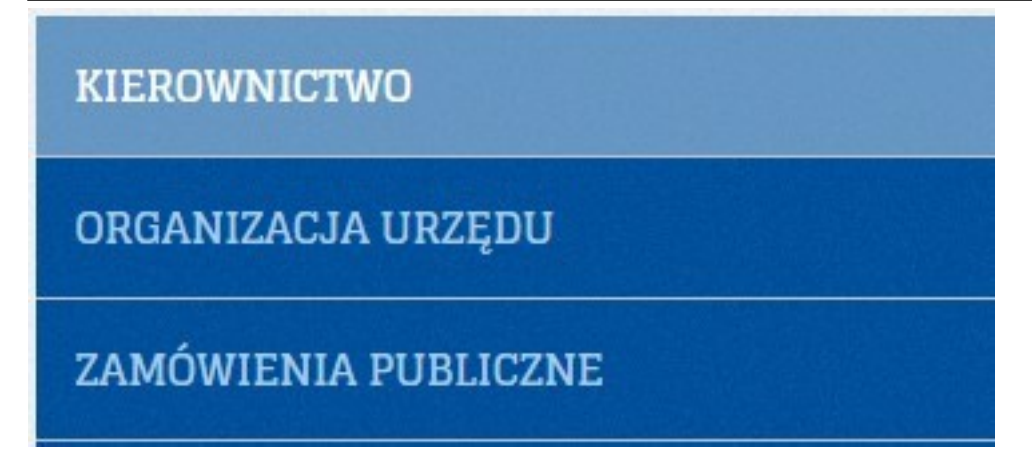

Menu przedmiotowe – definiowalny przez administratora podział informacji na grupy ze względu na ich tematykę. Niektóre z pozycji menu mogą zawierać dodatkowy podział na podrozdziały, które pojawiają się w momencie jednokrotnego kliknięcia lewym przyciskiem myszy na określonej pozycji menu.

- 4. Pole listy i treści artykułów.
- Tytuł artykułu.
- Data określa czas umieszczenia informacji w serwisie.
- Skrót treści.
- *Załączniki* lista dodatkowych plików (załączników) skojarzona z prezentowaną informacją.
- Więcej odnośnik do pełnej treści informacji.
- Autor osoba merytoryczna odpowiedzialna za zawartość informacji
- *Utworzono* data utworzenia
- Poprawiono data ostatniej modyfikacji informacji
- Odsłony liczba określająca ile razy była otwierana przez użytkowników dana podstrona serwisu Biuletynu Informacji Publicznej PSSE w Zielonej Górze
- 5. Metryka dokumentu zawiera informacje
- Podmiot / osoba odpowiedzialna osoba odpowiedzialna za zawartość merytoryczną informacji.
- Publikujący osoba, która umieściła informację w serwisie.
- 6. Rejestr zmian pole zawiera informacje o zmianach w prezentowanej informacji
- Wersja numer wersji prezentowanej informacji;
- Zmodyfikował informacje o osobie modyfikującej informację;
- Data data modyfikacji informacji;
- Status status prezentowanej informacji.

Utworzono: środa, 03 październik 2018 13:48 - Poprawiono: środa, 03 październik 2018 13:55 środa, 03 październik 2018 13:48 Autor: Jacek Krawiec Odsłony: 4973